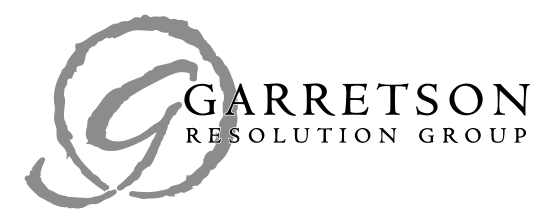

## ACTOS Lien Resolution Update: Lien Disclosure – FIRM ACTION REQUIRED

## **INSTRUCTIONS:**

- 1. To access the new page, log in to the portal using your assigned username and password.
- 2. Click "Agree" in the HIPAA Disclaimer pop-up to proceed to the portal.
- 3. To navigate to the Lien Disclosure & Certification page, hover over the Case Management tab to reveal a drop-down menu. Click "Lien Disclosure & Certification" to proceed to that page.

|      | GAR                 | RETSON<br>UTION GROU            | J<br>P             |            |
|------|---------------------|---------------------------------|--------------------|------------|
| Home | Mass Tort Dashboard | Case Management                 | Program Management | Informatio |
|      | Active Alerts       | Lien Disclosure & Certification |                    |            |

4. There are three main sections of the Lien Disclosure & Certification page: The Summary of Total Inventory; The Case List; and Search and Filter Options. You can use these features to manage your full case inventory.

| Summary                          |       | Togale between views    | Cases Requi | iring Certification | Certified Cases | All Cases |       |
|----------------------------------|-------|-------------------------|-------------|---------------------|-----------------|-----------|-------|
| Total Cases                      | 11018 |                         |             |                     |                 |           |       |
| Cases Requiring<br>Certification | 11018 | Filter individual cases | Last Name   | First Name          | GRG ID          | Apply     | Clear |
| Certified Cases                  | 0     |                         |             |                     |                 |           |       |
| iens Disclosed                   | 0     |                         |             |                     |                 |           |       |

www.garretsongroup.com

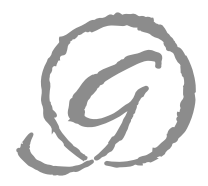

5. To view additional information for an individual case, click "Open" to view the comprehensive case record.

| Selec | All Cases | Clear     | Selected Case(s) | )              |                |            |                 | Certify   | Selected Case(s) |
|-------|-----------|-----------|------------------|----------------|----------------|------------|-----------------|-----------|------------------|
|       | GRG ID    | Last Name | First Name       | Medicare Liens | Medicaid Liens | PLRP Liens | Disclosed Liens | Certified | Date Certified   |
| Open  | ACT000004 | Baela     | Hoaro            | 1              | 0              | 0          | 0               | Yes       | 5/03/2016        |
| Open  | ACT000003 | Bagea     | Floyl            | 1              | 1              | 0          | 2               | Yes       | 5/03/2016        |
| Open  | ACT000001 | Balea     | Jamea            | 1              | 0              | 0          | 0               | Yes       | 5/03/2016        |
| Open  | ACT003422 | Batea     | Maena            | 1              | 0              | 0          | 0               | Yes       | 5/03/2016        |

6. If all liens are disclosed, and you are ready to certify, click the "Certify Now" button in the individual case.

| Status: Requires  | Certification        | Cert         | ify Now         |                       |
|-------------------|----------------------|--------------|-----------------|-----------------------|
| Liens Currently B | eing Resolved By GRO | G _          | _               |                       |
| Lien Type         | Lien Holder          | Entitlement  |                 |                       |
| Medicare Global   | CMS                  | Entitled     | Review the      | liens GRG has         |
| Medicaid          | NJ                   | Not Entitled | → affirmative   | ely identified and is |
| Medicaid          | PA                   | Entitled     | resolving.      | , ,                   |
| PLRP              | Rawlings Company     | Wave Pending |                 |                       |
| Disclosed Liens   |                      | _            |                 |                       |
| Plan Type         | Plan Name            | Policy #     | Coverage Period | Disclosed Date        |
| No Records Found  |                      |              |                 |                       |
|                   |                      |              |                 |                       |

If there are no liens to report, simply select "Certify Now."

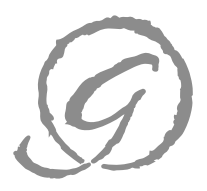

7. To disclose additional liens, click "Add New Lien" in the claimant record. If you select a private plan, the list includes both PLRP and non-PLRP plans. A message will appear notifying you if the plan is participating in the PLRP. *If the message does not appear, your claimant's private plan is not a PLRP participant. This means additional resolution is necessary.* 

| Briar, Maara                                                 |                                              | ACT000009                                                                                  |                                       |
|--------------------------------------------------------------|----------------------------------------------|--------------------------------------------------------------------------------------------|---------------------------------------|
| Tell us more about the client's health pla                   | n coverage                                   |                                                                                            |                                       |
| Plan Type:                                                   | Private                                      |                                                                                            | Tell us the plan type and             |
| Plan Name:                                                   | WellPoint                                    |                                                                                            | • the provider's name                 |
|                                                              | If you do not see yo<br>Note: this is a PLRF | our client's plan listed, <u>please contact GRG.</u><br>• <mark>participating plan.</mark> | We will tell you if it is a PLRP Plan |
| ID or Policy Number:                                         |                                              | If you know the Polic                                                                      | y Number or Coverage                  |
| Coverage Period:                                             | From                                         | Period, let GRG know                                                                       | . It is not required, but             |
|                                                              | То                                           | helps to quicken the p                                                                     | process.                              |
| Documents<br>(Max file Size 3 MB. Supported<br>Document Name | File Types .xls                              | ;   .xlsx   .csv   .docx   .doc   .pdf)<br>Document Type                                   | Any documents to add?                 |
| Browse Add New Document                                      |                                              | Explanation of Benefits Remove                                                             | Just browse, select and submit.       |
|                                                              | Submit                                       | Cancel                                                                                     |                                       |

8. After you have completed the form, click "Submit." The checkbox included in the field asks you to click the box if you certify that the payer has no lien or that the lien has been fully resolved. Take note, if your claimant's plan is not participating in the PLRP, and you choose to select the checkbox, GRG will NOT notify the lienholder. Checking the box certifies that the insurer has no lien or that the interest has been resolved. If the potential interest is in need of resolution, simply leave the box un-checked, select "Submit," and GRG will initiate and resolve the lien.

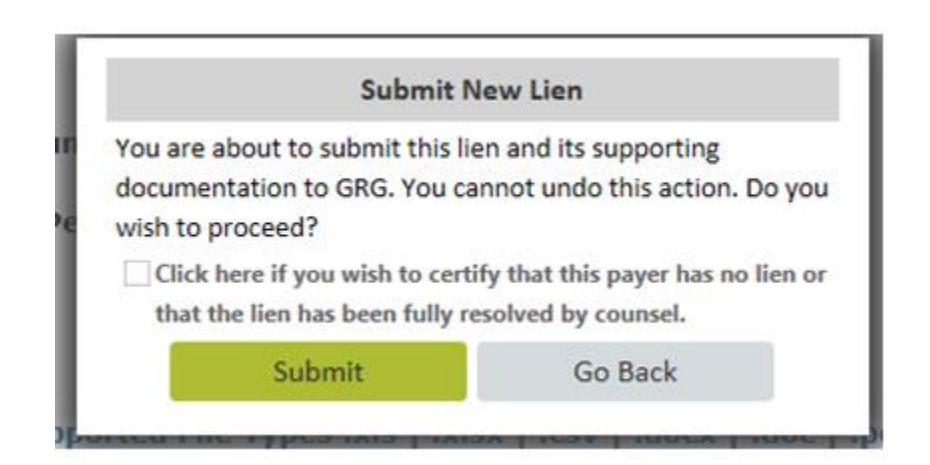

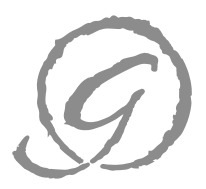

9. To certify a group of cases, click the checkboxes next to the cases you want to certify, or you can click "Select All Cases" to select all cases eligible for certification. When you have selected the group of cases you want to certify, click the "Certify Selected Case(s)" button from the home page. Click "Certify Case" to certify the selected group of cases.

| Sele | ct All Cases | Clear     | Selected Case(s | ;)             |                |                        |                 | Certify           | Selected Case(s)  |
|------|--------------|-----------|-----------------|----------------|----------------|------------------------|-----------------|-------------------|-------------------|
|      | GRG ID       | Last Name | First Name      | Medicare Liens | Medicaid Liens | PLRP Liens             | Disclosed Liens | Certified         | Date Certified    |
| Open | CT000009     | Briar     | Maara           | 1              | 1              | 0                      | 1               | No                |                   |
| Open | ACT000010    | Browr     | Firel           | 1              |                |                        |                 |                   |                   |
| Open | ACT000011    | Browr     | Haola           | 1              | To save ti     | me, you o              | can certify c   | ases in .         | batches.          |
| Open | ACT000711    | Catoa     | Jooho           | $\rightarrow$  | CIICK LITE DO  | x next to<br>choose "t | Certify Selec   | ou wun<br>ted Cas | сто сентју<br>ес″ |
| Open | CT000713     | Chanh     | Flori           | 1              | T              | wo clicks              | and you ar      | e done.           |                   |
| Open | ACT000014    | Chash     | Euenu           | 1              |                | ÷                      | Ĵ.              | 110               |                   |
|      | 07000046     | Clark     | Editd           | 1              | 1              | 0                      | 2               | No                |                   |
| Open | AC1000016    | Giuri     |                 |                |                |                        |                 | 110               |                   |

If you have questions regarding the functionality of the new client portal addition or the program requirements, please e-mail <u>actoslra@garretsongroup.com</u>.

## **Reminders**

## How to Access the GRG ACTOS Client Portal:

- 1. Open your internet browser and go to <u>https://portal.garretsongroup.com</u>.
- Existing Portal clients must use their current username and password to access the system. Once logged in, ACTOS will appear as a new selection on the drop down menu for the Mass Tort Dashboard.
- 3. New Portal users must select the "retrieve password" button from the Client Portal Login Page. Enter your email address, and an email prompt will arrive with your current password. If you do not receive an email within a few minutes, please check your spam folder. Once logged in, new users may update their password.

If you encounter an error message or have any difficulties accessing information on the Portal, please send an email to <a href="mailto:actoslra@garretsongroup.com">actoslra@garretsongroup.com</a> and we will assist you with resolving the problem. Please be sure to copy and paste the error message into your email and include a detailed description of what you were trying to do when you encountered the error.